# RV215Wのトンネリング設定

## 目的

トンネリングは、あるタイプのネットワークから異なるタイプのネットワーク上でパケット を転送するために使用される機能です。最も一般的なトンネリングのタイプは6to4トンネリ ングです。このタイプのトンネリングでは、カプセル化を通じてIPv6パケットをIPv4ネット ワーク経由で転送できます。6to4トンネリングは、IPv4からIPv6への移行中に両方のIPタイ プをサポートするために作成されました。トンネリングの一般的なタイプは4to6トンネリン グです。このタイプのトンネリングでは、IPv4パケットをIPv6ネットワーク経由で転送でき ます。

この記事では、RV215Wでのトンネリングの設定方法について説明します。

## 該当するデバイス

• RV215W

## [Software Version]

•1.1.0.5

## トンネリング

6to4トンネリング

6to4トンネリングでは、IPv4ネットワーク経由でIPv6パケットを送信できます。これは、 IPv6パケットをIPv4パケットにカプセル化することによって実現されます。リモートIPv6ネ ットワークでパケットが受信されると、そのパケットはIPv6パケットにカプセル化解除され ます。このタイプのトンネリングは、ISPが6RDトンネリングを提供しない場合に使用され ます。

ステップ1:Web設定ユーティリティにログインし、[**Networking**] > [**IPv6] > [Tunneling]を選 択します**。[トンネ*リング]*ページが開きます。

| Enable             |
|--------------------|
|                    |
| Enable             |
| 176 . 54 . 100 . 1 |
| Auto Manual        |
|                    |
| (Range:1-64)       |
|                    |
| (Range: 0-32)      |
|                    |
| Enable             |
|                    |
|                    |
|                    |

ステップ2:[6 to 4 Tunneling] フィールドの[Enable]をオンにして、6to4トンネリングを有効 にします。

**注**:6to4トンネリングを使用するには、[IP Mode]ページでLANをIPv6およびWAN IPv4に設 定する必要*があ*りま*す*。詳細については、「*RV*215Wの*IPモード設定」を参照してください* 。

ステップ3:トンネリングタイプを6to4に設定するには、[6to4]オプションボタンをクリック します。

ステップ4:[Automatic Tunneling]フィールドの[Enable] をオンにして、6to4トンネリングを 自動的に設定します。自動6to4トンネリングは、IPv4ネットワークを非ブロードキャストマ ルチアクセス(NBMA)ネットワークとして扱います。NBMAネットワークでは、複数のホス トが接続されますが、データは仮想回線を介してホスト間で直接送信されます。IPv6アドレ スに埋め込まれたIPv4アドレスは、トンネルのもう一方の端を決定するために使用されます。

ステップ5:自動トンネリングが有効になっていない場合は、手動トンネルを作成するネットワークのエンドポイントIPv4アドレスを入力します。手動トンネルは、IPv4ネットワーク上の2つのIPv6ドメイン間の永続的なリンクです。

ステップ6:[Save]をクリ**ックします**。

#### 6RDトンネリング

6 Rapid Deployment(6RD)は、6to4トンネリングのより安全なバージョンです。6RDでは、 各ISPは、標準の2002::/16 6to4プレフィックスではなく、独自のIPv6プレフィックスを提供 します。これにより、ISPはトンネルのQoSを制御し、リレーサーバを使用するユーザを制 御できます。

ステップ1:Web設定ユーティリティにログインし、[**Networking**] > [**IPv6] > [Tunneling]を選 択します**。[トンネ*リング]*ページが開きます。

| unneling                       |                  |               |
|--------------------------------|------------------|---------------|
| 6 to 4 Tunneling               |                  |               |
| 6 to 4 Tunneling:              | Enable           |               |
|                                | © 6to4 🖲 6RD     |               |
| Automatic Tunneling:           | Enable           |               |
| Remote End Point IPv4 Address: | 0.0.0.0          |               |
| 6RD Tunneling:                 | 🛇 Auto 🖲 Manual  |               |
| IPv6 Prefix:                   | 2001:FE00:0101:: |               |
| IPv6 Prefix Length:            | 48 (Range:1-64)  |               |
| Border Relay:                  | 176.56.100.1     |               |
| IPv4 Mask Length:              | 16               | (Range: 0-32) |
| 4 to 6 Tunneling               |                  |               |
| 4 to 6 Tunneling:              | Enable           |               |
| Local WAN IPv6 Address:        |                  |               |
| Remote IPv6 Address            |                  |               |

ステップ2:[6 to 4 Tunneling] フィールドの[Enable]をオンにして、6to4トンネリングを有効 にします。

**注**:6to4トンネリングを使用するには、[IP Mode]ページでLANをIPv6およびWAN IPv4に設 定する必要*があ*りま*す*。詳細については、「*RV*215Wの*IPモード設定」を参照してください* 。

ステップ3:トンネリングタイプを**6RDとして**設定するには、[6RD]オプションボタンをク リックします。

ステップ4:目的のトンネリング接続モードに対応するオプションボタンをクリックします

・Auto:6RDトンネリングは自動的に設定されます。自動6to4トンネリングは、IPv4ネッ トワークを非ブロードキャストマルチアクセス(NBMA)ネットワークとして扱います。 NBMAネットワークでは、複数のホストが接続されますが、データは仮想回線を介してホ スト間で直接送信されます。IPv6アドレスに埋め込まれたIPv4アドレスは、トンネルのも う一方の端を決定するために使用されます。

・ Manual — 6RDトンネリングは手動で設定する必要があります。手動トンネルは、 IPv4ネットワーク上の2つのIPv6ドメイン間の永続的なリンクです。

ステップ5:接続モードが手動の場合は、次のフィールドを設定します。

- ・ IPv6 Prefix ISPがトンネルに使用するIPv6プレフィクスを入力します。
- ・ IPv6 Prefix Length IPv6アドレスのプレフィクス長を入力します。
- ・ Border Relay:境界ルータのIPv6アドレスを入力します。
- IPv4マスク長:リモートエンドポイントのIPv4マスク長を入力します。

ステップ6:[Save]をクリックします。

#### 4~6トンネリング

o

4to6トンネリングでは、IPv6ネットワーク経由でIPv4パケットを送信できます。この機能は、ローカルIPv4ネットワークがIPv6インターネットワークを介してリモートIPv4ネットワークにパケットを送信するときに使用されます。

ステップ1:Web設定ユーティリティにログインし、[**Networking**] > [**IPv6] > [Tunneling]を選 択します**。[トンネ*リング]*ページが開きます。

| Tunneling                      |                    |               |
|--------------------------------|--------------------|---------------|
| 6 to 4 Tunneling               |                    |               |
| 6 to 4 Tunneling:              | Enable             |               |
|                                |                    |               |
| Automatic Tunneling:           | ✓ Enable           |               |
| Remote End Point IPv4 Address: | 0.0.0.0            |               |
| 6RD Tunneling:                 | Auto Manual        |               |
| IPv6 Prefix:                   |                    |               |
| IPv6 Prefix Length:            | (Range:1-64)       |               |
| Border Relay:                  |                    | ]             |
| IPv4 Mask Length:              |                    | (Range: 0-32) |
| 4 to 6 Tunneling               |                    |               |
| 4 to 6 Tunneling:              | Enable             |               |
| Local WAN IPv6 Address:        | 2001:4860:8006::62 |               |
| Remote IPv6 Address:           | 2001:5754::3C      |               |
| Save Cancel                    |                    |               |

ステップ2:[4 to 6 Tunneling] フィールドの[Enable]をオンにして、4 ~ 6トンネリングを有 効にします。

**注**:4to6トンネリングを使用するには、[IP Mode]ページでLANをIPv6に、WANをIPv4に設 定する*必要があ*ります。

ステップ3:[Local WAN IPv6 Address]フィールドにRV215WのIPv6アドレスを入力します。

ステップ4:[Remote IPv6 Address]フィールドに、トンネルを作成するリモートエンドポイ ントのIPv6アドレスを入力します。

ステップ5:[Save]をクリ**ックします**。